## Oracle® Enterprise Manager Monitoring an Oracle Private Cloud Appliance

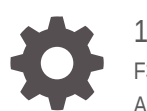

13c Release 5 F37176-04 August 2023

ORACLE

Oracle Enterprise Manager Monitoring an Oracle Private Cloud Appliance, 13c Release 5

F37176-04

Copyright © 2017, 2023, Oracle and/or its affiliates.

This software and related documentation are provided under a license agreement containing restrictions on use and disclosure and are protected by intellectual property laws. Except as expressly permitted in your license agreement or allowed by law, you may not use, copy, reproduce, translate, broadcast, modify, license, transmit, distribute, exhibit, perform, publish, or display any part, in any form, or by any means. Reverse engineering, disassembly, or decompilation of this software, unless required by law for interoperability, is prohibited.

The information contained herein is subject to change without notice and is not warranted to be error-free. If you find any errors, please report them to us in writing.

If this is software, software documentation, data (as defined in the Federal Acquisition Regulation), or related documentation that is delivered to the U.S. Government or anyone licensing it on behalf of the U.S. Government, then the following notice is applicable:

U.S. GOVERNMENT END USERS: Oracle programs (including any operating system, integrated software, any programs embedded, installed, or activated on delivered hardware, and modifications of such programs) and Oracle computer documentation or other Oracle data delivered to or accessed by U.S. Government end users are "commercial computer software," "commercial computer software documentation," or "limited rights data" pursuant to the applicable Federal Acquisition Regulation and agency-specific supplemental regulations. As such, the use, reproduction, duplication, release, display, disclosure, modification, preparation of derivative works, and/or adaptation of i) Oracle programs (including any operating system, integrated software, any programs embedded, installed, or activated on delivered hardware, and modifications of such programs), ii) Oracle computer documentation and/or iii) other Oracle data, is subject to the rights and limitations specified in the license contained in the applicable contract. The terms governing the U.S. Government's use of Oracle cloud services are defined by the applicable contract for such services. No other rights are granted to the U.S. Government.

This software or hardware is developed for general use in a variety of information management applications. It is not developed or intended for use in any inherently dangerous applications, including applications that may create a risk of personal injury. If you use this software or hardware in dangerous applications, then you shall be responsible to take all appropriate fail-safe, backup, redundancy, and other measures to ensure its safe use. Oracle Corporation and its affiliates disclaim any liability for any damages caused by use of this software or hardware in dangerous applications.

Oracle®, Java, and MySQL are registered trademarks of Oracle and/or its affiliates. Other names may be trademarks of their respective owners.

Intel and Intel Inside are trademarks or registered trademarks of Intel Corporation. All SPARC trademarks are used under license and are trademarks or registered trademarks of SPARC International, Inc. AMD, Epyc, and the AMD logo are trademarks or registered trademarks of Advanced Micro Devices. UNIX is a registered trademark of The Open Group.

This software or hardware and documentation may provide access to or information about content, products, and services from third parties. Oracle Corporation and its affiliates are not responsible for and expressly disclaim all warranties of any kind with respect to third-party content, products, and services unless otherwise set forth in an applicable agreement between you and Oracle. Oracle Corporation and its affiliates will not be responsible for any loss, costs, or damages incurred due to your access to or use of third-party content, products, or services, except as set forth in an applicable agreement between you and Oracle.

## Contents

#### Preface

| Audience                    | V |
|-----------------------------|---|
| Documentation Accessibility | v |
| Conventions                 | v |

### 1 Introduction to the Private Cloud Appliance Plug-in

| About the Private Cloud Appliance       | 1-1 |
|-----------------------------------------|-----|
| About the Oracle Virtualization Plug-in | 1-1 |
| Private Cloud Appliance Features        | 1-2 |

### 2 Prepare to Use Private Cloud Appliance X8-2

| Supported Software                                                                    | 2-1 |
|---------------------------------------------------------------------------------------|-----|
| Supported Hardware                                                                    | 2-1 |
| Private Cloud Appliance Prerequisites                                                 | 2-2 |
| Prerequisites to Monitor the External ZFS Server Connected to Private Cloud Appliance | 2-2 |

#### 3 Prepare to Use Private Cloud Appliances X3-2, X4-2, and X5-2

| Supported Software                                                                    | 3-1 |
|---------------------------------------------------------------------------------------|-----|
| Supported Hardware                                                                    | 3-1 |
| Private Cloud Appliance Prerequisites X3-2                                            | 3-2 |
| Prerequisites to Monitor the Fabric Interconnect in Private Cloud Appliance           | 3-3 |
| Prerequisites to Monitor the External ZFS Server Connected to Private Cloud Appliance | 3-5 |

### 4 Discover the Private Cloud Appliance

| Installing the Management Agent on Private Cloud Appliance                                 | 4-1 |
|--------------------------------------------------------------------------------------------|-----|
| Installing the Oracle Enterprise Manager Virtualization Plug-in on Private Cloud Appliance | 4-4 |
| Discovering the Private Cloud Appliance in Enterprise Manager                              | 4-5 |
| Discover Private Cloud Appliance X8-2                                                      | 4-5 |
| Discover Private Cloud Appliance X3-2                                                      | 4-7 |
|                                                                                            |     |

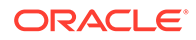

|   | New Features in Oracle Fabric Interconnect Target                                                           | 4-10 |
|---|----------------------------------------------------------------------------------------------------|------|
|   | Registering Oracle VM Manager with Oracle Enterprise Manager 13c (Private Cloud Appliance v2.3.1 and above) | 4-13 |
|   | Enterprise Manager Agent Recovery After Private Cloud Appliance Upgrade                                     | 4-14 |
|   | Removing the Private Cloud Appliance Target from Enterprise Manager                                         | 4-17 |
| 5 | Monitoring the Private Cloud Appliance                                                                      |      |
|   | About the Private Cloud Appliance Homepage                                                                  | 5-1  |
|   | Using the Incident Manager                                                                                  | 5-2  |
|   | Viewing and Managing Private Cloud Appliance Consumption Tracking                                           | 5-2  |
| 6 | Troubleshooting the Private Cloud Appliance                                                                 |      |
|   | Oracle ZFS Storage Appliance Error Message                                                                  | 6-1  |
|   | Targets Still Appear as Pending                                                                             | 6-2  |

| Import Component Step Failed for New VM Request                                               | 6-2 |
|-----------------------------------------------------------------------------------------------|-----|
| Error in Kubernetes as a Service Cluster Creation for Private Cloud Appliance 2.4.4 and Above | 6-2 |

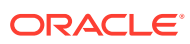

## Preface

This guide describes how to manage an Oracle Private Cloud Appliance using Oracle Enterprise Manager Cloud Control 13c. This document provides detailed steps required to install and configure an Enterprise Manager agent and its related artifacts to manage and monitor an Oracle Private Cloud Appliance.

## Audience

This document is intended for Oracle Private Cloud Appliance customers, system administrators and data center administrators who are interested in managing their Private Cloud Appliance using Oracle Enterprise Manager Cloud Control 13*c*.

## **Documentation Accessibility**

For information about Oracle's commitment to accessibility, visit the Oracle Accessibility Program website at <a href="http://www.oracle.com/pls/topic/lookup?ctx=acc&id=docacc">http://www.oracle.com/pls/topic/lookup?ctx=acc&id=docacc</a>.

#### Access to Oracle Support

Oracle customers that have purchased support have access to electronic support through My Oracle Support. For information, visit <a href="http://www.oracle.com/pls/topic/lookup?ctx=acc&id=trs">http://www.oracle.com/pls/topic/lookup?ctx=acc&id=trs</a> if you are hearing impaired.

## Conventions

The following text conventions are used in this document:

| Convention | Meaning                                                                                                    |
|------------|----------------------------------------------------------------------------------------------------|
| boldface   | Boldface type indicates graphical user interface elements associated with an action, or terms defined in text or the glossary.         |
| italic     | Italic type indicates book titles, emphasis, or placeholder variables for which you supply particular values.                          |
| monospace  | Monospace type indicates commands within a paragraph, URLs, code in examples, text that appears on the screen, or text that you enter. |

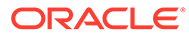

# Introduction to the Private Cloud Appliance Plug-in

This chapter provides a general overview of the Oracle Private Cloud Appliance plug-in, including supported hardware and software. The following topics are discussed:

- About the Private Cloud Appliance
- About the Oracle Virtualization Plug-in
- Private Cloud Appliance Features

## About the Private Cloud Appliance

Oracle Private Cloud Appliance is an integrated, "wire once," software-defined converged infrastructure system designed for rapid deployment of private cloud at industry-leading price point.

The Oracle Private Cloud Appliance supports a large range of mixed workloads hosted in a converged server, network, and storage environment to enable general purpose, business-, and mission-critical application deployments in medium-to-large data centers.

With Oracle Enterprise Manager 13c, the Private Cloud Appliance is transformed into a powerful Cloud Services delivery platform and provides a simple path from on-premise to Oracle Cloud.

## About the Oracle Virtualization Plug-in

The Enterprise Manager for Oracle Virtualization (VT) plug-in has been extended to support monitoring and management of the Oracle Private Cloud Appliance Racks by Enterprise Manager. Through Enterprise Manager Cloud Control, you can monitor the various hardware components of the Oracle Private Cloud Appliance rack (such as compute nodes, InfiniBand switches, and so forth).

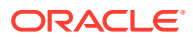

## **Private Cloud Appliance Features**

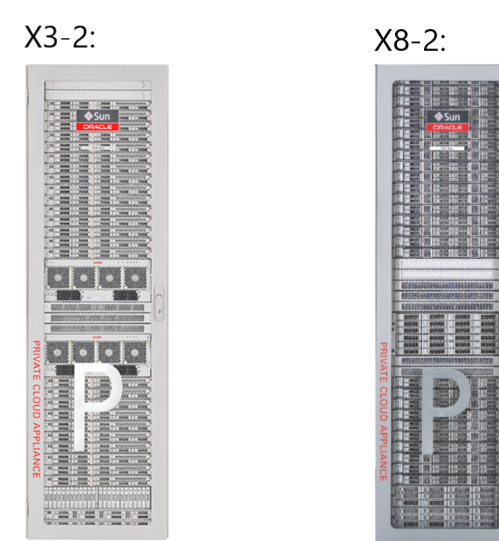

#### **Oracle Private Cloud Appliance Features:**

- "Turnkey" converged infrastructure solution automates hardware and software deployment with Oracle Private Cloud Appliance controller software.
- Easy private cloud deployment ranging from IaaS to DBaaS by adding Oracle Enterprise Manager 13c.
- Support for Oracle VM Templates enables deployment of ready-to-run VMs containing applications in minutes or hours, not days.
- Oracle SDN software reduces operational complexity by enabling software-defined infrastructure in a "wire-once" system.
- Saving hundreds of hours of installation and configuration time.
- Faster Time-to-Market at industry-leading price point.
- Reduced risks by running Microsoft Windows, Linux and Oracle Solaris workloads on one system.
- Efficient Oracle software licensing based on what you use, not on the system's total capacity.
- Lowered acquisition, deployment and operational costs.
- Innovative converged infrastructure solution from a single vendor allows for superior ease-of-purchase, product integration, simplified management and single point of contact for support.

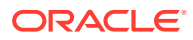

## 2 Prepare to Use Private Cloud Appliance X8-2

Set up the environment to use Oracle Private Cloud Appliance X8-2 by performing these prerequisite configuration tasks.

#### **Topics:**

- Supported Software
- Supported Hardware
- Private Cloud Appliance Prerequisites
- Prerequisites to Monitor the External ZFS Server Connected to Private Cloud Appliance

## Supported Software

The following software, included with the Oracle Private Cloud Appliance, enable scalability, software-defined virtual networking, and GUI-based management:

- **Oracle VM.** Oracle VM application-driven server virtualization is designed to be highly scalable and built to enable rapid application deployment. Oracle VM supports up to 128 vCPUs and a variety of guest OSes such as Linux, Oracle Solaris, and Microsoft Windows. Oracle VM is also optimized to accelerate applications deployments.
- Oracle SDN software: Oracle SDN dynamically connects servers to networks and storage. It eliminates the physical storage and networking cards found in every server and replaces them with virtual network interface cards (vNICs) and virtual host bus adapters (vHBAs) that can be deployed on the fly. Applications and operating systems see these virtual resources exactly as they would see their physical counterparts. Oracle Virtual Networking simplifies complex data center deployments with a wire-once solution and simple software-defined network configurations.
- Oracle Private Cloud Appliance controller software: The controller software allows users to manage and monitor the systems hardware, perform software upgrades, create and manage virtual resources (virtual servers, virtual networks, and storage), and monitor utilization of all system resources in real-time. The controller software runs on two dedicated management nodes that are configured for high availability with automatic failover in the event of a failure. It is accessible via a GUI dashboard

## Supported Hardware

You can use the Oracle VT plug-in to monitor the performance of a wide variety of Oracle Private Cloud Appliance targets, including:

- Base rack: The Oracle Private Cloud Appliance is composed of the following components:
  - 2 to 25 compute nodes.
  - 2 management nodes.
  - 1 Cisco 9348 management switch.

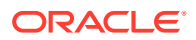

- 4 Cisco 9336 data switches.
- 1 Oracle ZFS Storage Appliance ZS7-2.
- **Compute nodes:** The base rack can support a maximum of 25 compute nodes. The Base rack supports only Oracle Server X8-2 and Oracle Server X9-2, in the role of compute node.
- Virtual networking: Each Private Cloud Appliance hardware configuration contains the following components that serve as gateways to the data center's Ethernet network:
  - 1 Cisco 9348 Management switch.
  - 4 Cisco 9336 Data switches.
- **Integrated storage:** Oracle Private Cloud Appliance features a fully integrated, enterprise-grade Oracle ZFS Storage ZS7-2 for centrally storing the management environment as well as providing data storage for VMs.

The storage capacity of Private Cloud Appliance can be expanded beyond the internal, included storage, to external data center racks containing Oracle ZFS Storage Appliance or supported storage available from other storage vendors.

## **Private Cloud Appliance Prerequisites**

Ensure that the following prerequisites are met:

- The Oracle Private Cloud Appliance controller software should be version 2.4.1 or later.
- The ILOM version of the management nodes, compute nodes, InfiniBand switches, and Oracle ZFS Storage Appliance should be version 3.1 or later.
- The agent needs to be installed on the management node on shared storage according to instructions, so that failover capability can be utilized. See Installing the Management Agent on Private Cloud Appliance for details.
- Linux x86-64 agent software.
- Oracle Enterprise Manager VT Plug-in.

## Prerequisites to Monitor the External ZFS Server Connected to Private Cloud Appliance

Starting with Enterprise Manager for Virtualization 13.3.1.0, external ZFS servers connected to Private Cloud Appliance can be associated with the Private Cloud Appliance target in the Enterprise Manager. On successful association, the ZFS server will appear on the **Private Cloud Appliance** home page.

To Associate a ZFS server to Private Cloud Appliance, it must already be discovered in the Enterprise Manager using the **Systems Infrastructure ZFS Storage Server** guided discovery process. Then,

- 1. Go to the **Private Cloud Appliance Target** home page and click **Private Cloud Appliance** drop down menu.
- 2. Click Manage External ZFS Storage. The Manage External ZFS Storage Server window opens.

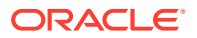

3. Under Associate External ZFS Storage Server, specify the ZFS Storage Server target name and click Associate.

After successful association, the ZFS server appears in the **Private Cloud Appliance** Home page.

| ORACLE' Enterprise Manager Cloud Control 1                                                                                                    | •                    | •                                              | *                                                      | œ۰        | <b>φ</b> - | 0           | <b>1</b>   | CLOUD_ADM         | IN 🔻      |     |
|----------------------------------------------------------------------------------------------------|----------------------|------------------------------------------------|--------------------------------------------------------|-----------|------------|-------------|------------|-------------------|-----------|-----|
| Private Cloud Appliance testpca.example                                                                                                    | .com                 | 9                                              |                                                        |           |            |             |            | 📕 testpca.        | example.c | com |
| E Private Cloud Appliance 🔻                                                                                                    |                      |                                                |                                                        |           | F          | Page Refres | hed Oct 10 | , 2018 6:16:33 PI | и GMT 숙   | 3   |
| A Overview     Racks 1     Incidents ● 73 ⊗ 92 ▲ 0 ► 0                                                                                                    | )                    |                                                |                                                        | Oracle    | e VM Mana  | ger test    | pca        |                   | ¢         |     |
| Image: Arrive and Constraints         Image: Arrive and Constraints         Image: Arrive and Constraints< | 3 out<br>Vie<br>Zool | of 3 har<br>● Pho<br>○ Tab<br>m ○ 100<br>● 509 | dware rela<br>iematic<br>ito-Realistic<br>le<br>%<br>6 | ted incid | dent(s) n  | ot displa   | ayed in t  | the view          | *         |     |

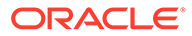

3

## Prepare to Use Private Cloud Appliances X3-2, X4-2, and X5-2

Set up the environment to use Oracle Private Cloud Appliances X3-2, X4-2, and X5-2 by performing these prerequisite configuration tasks.

#### **Topics:**

- Supported Software
- Supported Hardware
- Private Cloud Appliance Prerequisites X3-2
- Prerequisites to Monitor the Fabric Interconnect in Private Cloud Appliance
- Prerequisites to Monitor the External ZFS Server Connected to Private Cloud Appliance

## Supported Software

The following software, included with the Private Cloud Appliance, enables scalability, software-defined virtual networking, and GUI-based management:

- Oracle VM. Oracle VM application-driven server virtualization is designed to be highly scalable and built to enable rapid application deployment. Oracle VM supports up to 128 vCPUs and a variety of guest OSes such as Linux, Oracle Solaris, and Microsoft Windows. Oracle VM is also optimized to accelerate applications deployments.
- Oracle SDN software: Oracle SDN dynamically connects servers to networks and storage. It eliminates the physical storage and networking cards found in every server and replaces them with virtual network interface cards (vNICs) and virtual host bus adapters (vHBAs) that can be deployed on the fly. Applications and operating systems see these virtual resources exactly as they would see their physical counterparts. Oracle Virtual Networking simplifies complex data center deployments with a wire-once solution and simple software-defined network configurations.
- Oracle Private Cloud Appliance controller software: The controller software allows users to manage and monitor the systems hardware, perform software upgrades, create and manage virtual resources (virtual servers, virtual networks, and storage), and monitor utilization of all system resources in real-time. The controller software runs on two dedicated management nodes that are configured for high availability with automatic failover in the event of a failure. It is accessible via a GUI dashboard

## Supported Hardware

You can use the Oracle VT plug-in to monitor the performance of a wide variety of Oracle Private Cloud Appliance targets, including:

Base rack: The Oracle Private Cloud Appliance is composed of the following components:

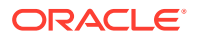

- 2 to 25 compute nodes.
- 2 management nodes.
- 2 NM2-36 Sun InfiniBand Switches.
- 2 ES1-24 Ethernet switches.

#### Note:

These switches are part of the Opus Switches family. The factory ILOM version is not supported by the system infrastructure plug-in. Until it is updated to the most recent version, the Oracle Private Cloud Appliance Plug-in supports only Up/Down status monitoring.

- 2 Fabric Interconnect switches.
- 1 Oracle ZFS Storage Appliance ZS3-ES or ZS5-ES. See note.

#### Note:

Existing Oracle Private Cloud Appliance racks include a ZS3-ES Clustered Storage Array, new models of the Oracle Private Cloud Appliance rack include a ZS5-ES Clustered Storage Array.

- **Compute nodes:** The base rack can support a maximum of 25 compute nodes. The base rack supports mixing of compute nodes from the following Oracle Servers:
  - X7–2
  - X6–2
  - X5-2
  - X4-2
  - X3-2
- Virtual networking: Each Private Cloud Appliance hardware configuration contains the following multiple redundant components that serve as gateways to the data center's Ethernet network:
  - QDR InfiniBand switches.
  - Oracle Fabric Interconnect systems.
- **Integrated storage:** Oracle Private Cloud Appliance features a fully integrated, enterprise-grade Oracle ZFS Storage ZS3-ES for centrally storing the management environment as well as providing data storage for VMs.

The storage capacity of Private Cloud Appliance can be expanded beyond the internal, included storage, to external data center racks containing Oracle ZFS Storage Appliance or supported storage available from other storage vendors.

## Private Cloud Appliance Prerequisites X3-2

Ensure that the following prerequisites are met:

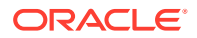

- The Oracle Private Cloud Appliance controller software should be version 2.1.1 or later.
- The ILOM version of the management nodes, compute nodes, InfiniBand switches, and Oracle ZFS Storage Appliance should be version 3.1 or later.
- The agent needs to be installed on the management node on shared storage according to instructions, so that failover capability can be utilized. See Installing the Management Agent on Private Cloud Appliance for details.
- Linux x86-64 agent software.
- Oracle Enterprise Manager VT Plug-in.

## Prerequisites to Monitor the Fabric Interconnect in Private Cloud Appliance

Starting with Enterprise Manager for Virtualization 13.3.1.0, the Fabric Interconnect Target in the Private Cloud Appliance will be able to monitor the Fabric Interconnect in greater detail. You must ensure that following prerequisites are met to successfully monitor the Oracle Fabric Interconnects.

#### Import the Certificate

 Log in to OFM UI at https://<PCA\_Management\_Node>:8443/xms/Login.jsf with root credentials for the Oracle Fabric Interconnect.

Where, the PCA Management Node is the VIP hostname.

Add the exception in your browser(if needed) and then export the certificate to a file from your browser's list of stored certificates.

When you access the OFM UI for the first time, you see the following screen for adding the exception.

| The owner of vt26-vca-vip.us.oracle.com has configured their website improperly. To protect your information fr<br>being stolen, Firefox has not connected to this website.<br>Learn more<br>Go Back Advanced<br>Report errors like this to help Mozilla identify and block malicious sites<br>com:8443 uses an invalid security certificate.<br>The certificate is not trusted because it is self-signed.<br>The certificate is not valid for the name compared to the security com.                                                                                                    |                                                                                                    |                                             |
|----------------------------------------------------------------------------------------------------|----------------------------------------------------------------------------------------------------|---------------------------------------------|
| Go Back       Advanced         Report errors like this to help Mozilla identify and block malicious sites       Advanced         com:8443 uses an invalid security certificate.       Image: Com:8443 uses an invalid security certificate.         The certificate is not trusted because it is self-signed.       Image: Com.                                                                                                    | The owner of vt26-vca-vip.us.oracle.com has configured their website in<br>being stolen, Firefox has not connected to this website. | nproperly. To protect your information from |
| Go Back       Advanced         Report errors like this to help Mozilla identify and block malicious sites       Advanced         com:8443 uses an invalid security certificate.       Incom:8443 uses an invalid security certificate.         The certificate is not trusted because it is self-signed.       Incom:8443 uses an invalid security certificate.                                                                                                    | Learn more                                                                                                    |                                             |
| Report errors like this to help Mozilla identify and block malicious sites com:8443 uses an invalid security certificate. The certificate is not trusted because it is self-signed. The certificate is not valid for the name                                                                                                    | Go Back                                                                                                    | Advanced                                    |
| com:8443 uses an invalid security certificate.<br>The certificate is not trusted because it is self-signed.<br>The certificate is not valid for the name                                                                                                    | Report errors like this to help Mozilla identify and block malicious                                                                | sites                                       |
| com:8443 uses an invalid security certificate.<br>The certificate is not trusted because it is self-signed.<br>The certificate is not valid for the name                                                                                                    |                                                                                                    |                                             |
| The certificate is not trusted because it is self-signed.<br>The certificate is not valid for the name control of the name control of the name contro | com:8443 uses an invalid security certificate.                                                                                      |                                             |
| The certificate is not valid for the name to come come.                                                                                                    | The certificate is not trusted because it is self-signed.                                                                           |                                             |
| The certificate expired on 10 March 2010 21:23. The current time is 12 April 2018 09:41.                                                                                                    | The certificate is not valid for the name .com.                                                                                     | il 2018 09:41.                              |
|                                                                                                    | The certificate expired on 10 March 2010 21:23. The current time is 12 April                                                        |                                             |

Click Add Exception.

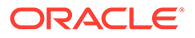

- 2. In the Add Security Exception dialog box, click View to see the certificate.
- In the Certificate Viewer dialog box, click the Details tab, and click Export to export/download the certificate to your local host. After exporting the certificate, close the certificate viewer.
- 4. In the Add Security Exception dialog box, click Confirm Security Exception.

You are now redirected to the OFM UI login page.

- Import the Oracle Fabric Manager certificate into the Enterprise Manager agent's keystore on the Private Cloud Appliance active management node, where, the agent is installed.
  - To import Oracle Fabric Interconnect's certificate file, it must be copied to the active Private Cloud Appliance management node. You can import the certificate file into the Enterprise Manager Agent using the above screenshots. Run the following command as an Enterprise Manager agent user:

```
#<agentHome>/bin/emctl secure add_trust_cert_to_jks -
trust_certs_loc <location_of_certificate_file> -alias ofm_cert
```

#### Note:

Enter password welcome when prompted for a password.

For Oracle Private Cloud Appliance v2.3.3 and below, you must perform the following additional steps:

- 1. Obtain the Oracle Enterprise Manager OVN Plug-in from Oracle Support.
- 2. Install the EM OVN plug-in on the Private Cloud Appliance active management node performing the below steps:
  - a. Upload the downloaded OVM plugin zip file to the active management node in a temporary area.
  - **b.** Unzip the zip file, which will expose a \*.rpm file.
  - c. Install the rpm file by running the following command:

rpm -ivh xsigo-xms-emovn-<version>.noarch.rpm

d. Log in to OFM UI at https://<PCA\_Management\_Node>:8443/xms/Login.jsf with root credentials for the Oracle Fabric Interconnect.

Where, the PCA Management Node is the VIP hostname.

- e. Go to Plugins>Plugin Manager in the Left Panel.
- f. Click the green + icon to add the plugin.
- g. In the Add Plugin dialog box, enter **emovn** for the plugin name, and click **Submit**.

This will add the **emovn** plug-in to the list of installed plugins.

The above Installation of the EM OVN plug-in and import of the certificate must also be executed from the Standby management node while its Fabric Manager is running. This is so that in the event of a management node failover, the Oracle Fabric Interconnect monitoring can continue seamlessly.

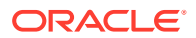

#### Note:

For Oracle Private Cloud Appliance v2.3.3 and below:

- The rpm can be installed remotely, but the user needs to manually failover to standby node and then install the plugin at Fabric manager running on that node.
- If failing over the management node is not an option at the time of this installation, this step may be delayed to when the management node actually fails over to the standby node.
- In the standby node's Fabric Manager instance, until this EM OVN plug-in is installed and its certificate imported is into the agent, the Fabric Interconnect metrics will show Metric Collection Errors.
- If certificate is not installed, user may also see SSL Handshake errors in Error logs while viewing Metrics and during discovery of Fabric Interconnect Target.

## Prerequisites to Monitor the External ZFS Server Connected to Private Cloud Appliance

Starting with Enterprise Manager for Virtualization 13.3.1.0, external ZFS servers connected to Private Cloud Appliance can be associated with the Private Cloud Appliance target in the Enterprise Manager. On successful association, the ZFS server will appear on the **Private Cloud Appliance** home page.

To Associate a ZFS server to Private Cloud Appliance, it must already be discovered in the Enterprise Manager using the **Systems Infrastructure ZFS Storage Server** guided discovery process. Then,

- 1. Go to the **Private Cloud Appliance Target** home page and click **Private Cloud Appliance** drop down menu.
- Click Manage External ZFS Storage. The Manage External ZFS Storage Server window opens.
- 3. Under Associate External ZFS Storage Server, specify the ZFS Storage Server target name and click Associate.

Go to Manage External ZFS Storage menu item to associate the ZFS server.

After successful association, the ZFS server appears in the **Private Cloud Appliance** Home page.

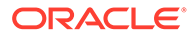

|                                                                                                  | anager Cloud Control 1                                                      |                                                                                          | <b>••</b>         | ् 🌲                   | CLOUD_ADMIN ▼         | •••   |
|--------------------------------------------------------------------------------------------------|-----------------------------------------------------------------------------|------------------------------------------------------------------------------------------|-------------------|-----------------------|-----------------------|-------|
| Private Cloud Applian                                                                            | ce testpca.example.com                                                      | 0                                                                                        |                   |                       | testpca.example       | a.com |
| Private Cloud Appliance 🔻                                                                        |                                                                             |                                                                                          | Pa                | age Refreshed Oct 10, | , 2018 6:16:33 PM GMT | U     |
| Overview Racks Incidents                                                                         | 1<br>🗢 73 🔇 92 <u> </u> 0 🏲 0                                               |                                                                                          | Oracle VM Manag   | jer testpca           | ¢                     | Î     |
| PCA Rack Schematic      O     O     O     O     CA Rack testpca      O     CF S Appliance      O | Front<br>Top<br>Top<br>Top<br>Top<br>Top<br>Top<br>Top<br>Top<br>Top<br>Top | t of 3 hardware relate<br>ew  Schematic<br>Photo-Realistic<br>Table<br>om  100%<br>\$50% | ed incident(s) no | ot displayed in t     | ¢ he view             |       |

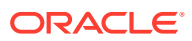

## 4 Discover the Private Cloud Appliance

This chapter provides instructions for discovery of the Oracle Private Cloud Appliance through Enterprise Manager Cloud Control 13*c*.

#### **Topics:**

- Installing the Management Agent on Private Cloud Appliance
- Installing the Oracle Enterprise Manager Virtualization Plug-in on Private Cloud Appliance
- Discovering the Private Cloud Appliance in Enterprise Manager
  - Discover Private Cloud Appliance X8-2
  - Discover Private Cloud Appliance X3-2
- Registering Oracle VM Manager with Oracle Enterprise Manager 13c (Private Cloud Appliance v2.3.1 and above)
- Enterprise Manager Agent Recovery After Private Cloud Appliance Upgrade
- Removing the Private Cloud Appliance Target from Enterprise Manager

## Installing the Management Agent on Private Cloud Appliance

Before discovering the Oracle Private Cloud Appliance in Enterprise Manager, you must first prepare the appliance and install a Management Agent. Follow the steps below to properly configure your Oracle Private Cloud Appliance:

1. Using the root account change the oracle user password to a known password on both management nodes of the Oracle Private Cloud Appliance Rack:

```
passwd oracle
```

2. Verify the VIP and public Enterprise Manager IP are in the /etc/hosts file on both management nodes and on the Enterprise Manager host:

```
YOUR.VIP vip-host1.example.com vca1-vip-vip
YOUR.EMIP em-host1.example.com em01
```

3. On the active management node, using the root user, create an agent directory on the shared NFS directory. The shared nfs directory is required for both availability and failover purposes.

```
mkdir /nfs/shared_storage/oemagent
chown oracle:dba /nfs/shared storage/oemagent
```

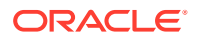

#### Note:

- By default, the Enterprise Manager agent port 3872 is pre-populated by Oracle Private Cloud Appliance software. If you use this default Enterprise Manager agent port 3872 for pushing the agent, then this step is not needed. If a non-default port is used for the Enterprise Manager agent, the steps do need to be executed on standby management node.
- If the agent port is different from the default port (3872), you must configure the firewall for that particular port, as **3872** is set by default in the Oracle Private Cloud Appliance management node setup.
- 4. Open an Enterprise Manager agent port in the firewall using the root user by running the following command. Make sure you choose the same port while pushing the agent in step 5:

For Oracle Private Cloud Appliance 2.4.4 and above:

```
firewall-cmd --add-port <agent_port>/tcp --permanent
firewall-cmd --reload
```

For Oracle Private Cloud Appliance 2.4.3 and below:

```
iptables -I INPUT <line_num> -m state --state NEW -m tcp -p tcp --
dport <agent port> -j ACCEPT
```

Where line\_num is any line number before the rule to block all traffic. To obtain the line num value tun the following commands using the root user:

```
service iptables save service iptables reload
```

- 5. Push the Management Agent from the Oracle Management Server (OMS). From Enterprise Manager Cloud Control:
  - a. From the Setup menu, select Add Target, then select Add Targets Manually.
  - b. In the Add Host Targets area of the Add Targets Manually page, click **Install Agent on Host**. The Add Host wizard will begin.
  - c. Add a Host and Platform. On this page, click Add and select Manually. Enter a host name (fully qualified) in the Host field. This name should be the fully qualified virtual IP host name of the Oracle Private Cloud Appliance rack for deploying the agent. Select Linux x86-64 from the Platform menu.

Click Next.

- d. On the Installation Details page, enter the following information:
  - Installation Base Directory: /nfs/shared storage/oemagent
  - Instance Directory: /nfs/shared\_storage/oemagent/agent\_inst (This value is automatically completed based on the Installation Base Directory input.)

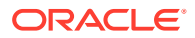

Named Credential: <agent\_username>

#### Note:

If this is the first time you are adding a credential, an add icon (+) appears. Click this icon for a dialogue box that prompts for the credentials of the agent user (oracle/password for example). Create a Named Credential for the oracle user with the password you set in step 1 above.

Once created, that credential and any other credentials that have already been added to Enterprise Manager will be available for selection. For an existing installation of an Enterprise Manager, a user may already have the necessary credentials available for selection for Oracle Private Cloud Appliance discovery.

This root privileges field is located in between Name credential and Privileged Delegation Setting in Enterprise Manager 13.5.

- Privileged Delegation Setting: Leave the default. By default, this field is populated with /usr/bin/sudo -u %RUNAS% %COMMAND%
- **Port:** By default, this field is populated with 3872. If you've not used the default port 3872, then ensure to specify the port number.
- **Preinstallation Script:** Leave this field blank.
- Postinstallation Script: Leave this field blank.
- Additional Parameters: Leave this field blank.

Once the fields are complete, click Next.

e. On the Review page, review the details of the host information. Click Deploy Agent.

#### Note:

During the agent install as a non privileged user, the user interface will display a warning and state that privilege scripts need to be run manually as the root user. Select **Continue All Hosts** and once the agent install has completed, run the following privileged scripts as the root user on the Oracle Private Cloud Appliance active management node: /nfs/shared storage/oemagent/agent 13.5.0.0.0/root.sh

/IIIS/Shared\_Storage/Demagent/agent\_13.3.0.0.0/100

/u01/app/oraInventory/orainstRoot.sh

For more information, see Meeting the Generic Prerequisites for Installing Standalone Management Agents Using Add Host Targets Wizard or EM CLI

6. On the active management node, set the emd property AgentListenOnAllNICs to false by running following command with the oracle user:

/nfs/shared\_storage/oemagent/agent\_inst/bin/emctl setproperty agent -name
"AgentListenOnAllNICs" -value "false"

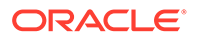

7. On the active management node, run the following command with the oracle user:

```
/nfs/shared_storage/oemagent/agent_inst/bin/emctl setproperty agent
-allow new -name disableLoadDPFromCache -value true
```

8. On the active management node, run the following command with the oracle user:

/nfs/shared\_storage/oemagent/agent\_inst/bin/emctl setproperty agent -name preferIPv6Addresses -value false

9. Using the root account copy the following agent installation files to the passive management node (ovcamn06r1 is passive in this example):

```
scp /etc/init.d/gcstartup root@ovcamn06r1:/etc/init.d/
rsync -og /etc/oragchomelist root@ovcamn06r1:/etc/oragchomelist
rsync -rog /u01/app/oraInventory/ oracle@ovcamn06r1:/u01/app/
oraInventory/
```

10. On the active management node using the root account remove all gc rc.d links (no startup of agent on startup):

for x in `find /etc/rc.\*/rc\* | grep gcstart`; do rm \$x; done

**11.** Restart the Enterprise Manager agent on the active management node as oracle from the agent's emctl command:

```
/nfs/shared_storage/oemagent/agent_inst/bin/emctl stop agent
/nfs/shared_storage/oemagent/agent_inst/bin/emctl start agent
```

## Installing the Oracle Enterprise Manager Virtualization Plugin on Private Cloud Appliance

The Oracle Enterprise Manager VT Plug-in must be installed on the Enterprise Manager 13c Management Server and on the agent that is installed on the Oracle Private Cloud Appliance active management node. It is recommended to use the latest version of the VT Plug-in on both the management server as well as the agent.

For more information, refer to Downloading, Deploying, and Upgrading Plug-Ins in *Enterprise Manager Cloud Control Administrator's Guide*.

## Discovering the Private Cloud Appliance in Enterprise Manager

Once the prerequisites have been satisfied, the steps below provide the instructions to discover an Oracle Private Cloud Appliance target in Enterprise Manager Cloud Control:

**Topics:** 

- Discover Private Cloud Appliance X8-2
- Discover Private Cloud Appliance X3-2

### **Discover Private Cloud Appliance X8-2**

Follow the below steps if you are discovering the Oracle Private Cloud Appliance X8-2:

- 1. From the Setup menu, select Add Targets, and then select Add Targets Manually.
- 2. On the Add Targets Manually page, click Add Targets Using Guided Process.
- 3. On the Add Using Guided Process window, select **Private Cloud Appliance**. Click **Add** to begin the discovery wizard.
- 4. On the Discovery Inputs page, specify the Monitoring Agent host location.

Click **Search**. The Select Discovery Agent dialog box opens.

Select the URL from the available list. After you select the URL, the Management Agent field on the Discovery Input page will auto-populate with the required information.

Click Next.

5. On the Discovery Prerequisites page, a series of checks are conducted automatically. Any errors returned must be resolved before continuing.

#### Note:

If you get error severity messages, you must resolve the errors then click **Reload** to run the prerequisites check again.

#### Click Next.

A confirmation pop-up window will appear to show how many targets must be discovered.

Click **Close** to continue.

6. On the Discovered Targets page, select the targets you want included in the discovered Oracle Private Cloud Appliance rack. By default, all the available targets are preselected.

#### Click Next.

 On the Monitoring Credentials page, the credentials must be set for each component in the Oracle Private Cloud Appliance rack. A red status flag is shown for all components where the credentials are not set.

For each component type, click the **Edit** icon. In the Monitoring Credentials pop-up, enter the user name and password for each component in the Oracle Private Cloud Appliance rack.

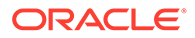

You can select **Use same credentials for all** in the credential's edit dialog to use the same credentials for all targets of the type. The images below show the examples of the Cisco Switch Credentials and the Monitoring Credentials pages with all credentials set:

| eth3/host1.exa                        | ample.com Monitoring Credentials          |                          |    |
|---------------------------------------|-------------------------------------------|--------------------------|----|
| se same credentials for a             | all Systems Infrastructure Switch targets | Test and Save Save Cance | 21 |
| Credential type                       | Cisco Switch IOS Credentials              |                          |    |
| * Login User Name                     | admin                                     |                          |    |
| * User Password                       | •••••                                     |                          |    |
| * Confirm User<br>Password            | •••••                                     |                          |    |
| * Privileged EXEC<br>Password         | •••••                                     |                          |    |
| * Confirm Privileged<br>EXEC Password | •••••                                     |                          |    |
|                                       |                                           |                          |    |
| Credential type                       | SNMP V1/V2 Credentials                    |                          |    |
| * Community String                    | •••••                                     |                          |    |
| * Confirm Community<br>String         | •••••                                     |                          |    |

Figure 4-1 Private Cloud Appliance Discovery Wizard: Cisco Switch Credentials

#### Click Next.

8. On the System Review page, click **Promote Targets** to promote all components of the Oracle Private Cloud Appliance rack. If any component fails the promotion process, click **Back** to update the inputs for that component. A pop-up window will appear to show the progress. Once complete, click **Close**.

The image below shows an example of the completed promotion of all components:

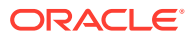

| Discovery                                    | Input Discovery Disco<br>Prerequisites                                                                                                    | vered Targets Monitoring Credentials                                                                                                    | System Review                                                                                                    |                                                                                                    |         |
|----------------------------------------------|----------------------------------------------------------------------------------------------------|----------------------------------------------------------------------------------------------------|----------------------------------------------------------------------------------------------------|----------------------------------------------------------------------------------------------------|---------|
| Private C                                    | Cloud Appliance Discovery V                                                                                                    | Vizard: System Review                                                                                                    |                                                                                                    | Back Step 5 of 5                                                                                                    | lose    |
| Promotion of t<br>TIP After p<br>TIP If prom | targets can be started by clicking 'Promote Ta<br>romotion, you can directly navigate to targets by o<br>notion of target(s) failed, you can navigate back for | argets' button. After promotion process is co<br>clicking links in the 'Name' column.<br>ing inputs and proceeding with 'Promote Targets' | mpleted table is update<br>again.                                                                                                    | d with the promotion results.                                                                                                    | *<br>II |
| ▲ Private                                    | Cloud Appliance Engineered Syste                                                                                                    | ems                                                                                                    |                                                                                                    |                                                                                                    |         |
| Managed                                      | Name                                                                                                    |                                                                                                    | Promoted                                                                                                    | Target Promotion Status                                                                                                    |         |
| য                                            | Private Cloud Appliance host1.example.com                                                                                                    | ম                                                                                                    | <ul> <li>Add target Private Cloud Appliance<br/>host1.example.com completed<br/>successfully.</li> <li>Target Private Cloud Appliance<br/>host1.example.com association<br/>with PCA Rack host1.example.com<br/>completed successfully.</li> </ul> |                                                                                                    |         |
| Racks                                        |                                                                                                    |                                                                                                    |                                                                                                    |                                                                                                    |         |
| Managed                                      | Name                                                                                                    |                                                                                                    | Promoted                                                                                                    | Target Promotion Status                                                                                                    |         |
| <u>,</u>                                     | PCARack host1.example.com                                                                                                    |                                                                                                    |                                                                                                    | <ul> <li>Add target PCA Rack:<br/>host1.example.com completed<br/>successfully.</li> </ul>                                                                                         |         |
| ⊿ Manage                                     | ement Nodes                                                                                                    |                                                                                                    |                                                                                                    |                                                                                                    |         |
| Managed                                      | Rack Name                                                                                                    | Name                                                                                                    | Promoted                                                                                                    | Target Promotion Status                                                                                                    |         |
| ু                                            | PCA Rack host1.example.com                                                                                                    | ilom1/host1.example.com                                                                                                    | 2                                                                                                    | <ul> <li>Add target llom1/host1.example.com<br/>completed successfully.</li> <li>Target ilom1/host1.example.com<br/>is placed in rack PCARack host1.<br/>example.com on</li> </ul> | Ţ       |

Figure 4-2 Private Cloud Appliance Discovery Wizard: System Review

Click Close.

### Discover Private Cloud Appliance X3-2

Follow the below steps if you are discovering the Oracle Private Cloud Appliance X3-2:

- 1. From the Setup menu, select Add Targets, and then select Add Targets Manually.
- 2. On the Add Targets Manually page, click Add Targets Using Guided Process.
- **3.** On the Add Using Guided Process window, select **Private Cloud Appliance**. Click **Add** to begin the discovery wizard.
- 4. On the Discovery Inputs page, you will need to enter the Monitoring Agent host location.

Click Search. The Select Discovery Agent dialog box opens.

Select the URL from the available list. Once you select the URL, the Management Agent field on the Discovery Input page should auto-populate with the required information.

Click Next.

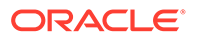

5. On the Discovery Prerequisites page, a series of checks are conducted automatically. Any errors returned must be resolved before continuing.

#### Note:

If you get error severity messages, you must resolve the errors then click **Reload** to run the prerequisites check again.

#### Click Next.

A confirmation pop-up window will appear to show how many targets must be discovered.

Click **Close** to continue.

6. On the Discovered Targets page, select the targets you want included in the discovered Oracle Private Cloud Appliance rack. By default, all available targets are preselected.

Click Next.

7. On the Monitoring Credentials page, the credentials must be set for each component in the Oracle Private Cloud Appliance rack. A red status flag is shown for all components where the credentials are not set.

For each component type, click the **Edit** icon. In the Monitoring Credentials popup, enter the user name and password for each component in the Oracle Private Cloud Appliance rack:

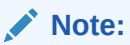

In a default case, for the InfiniBand Switch, enter **public** in the Community String mandatory field input.

You can select **Use same credentials for all** in the credential's edit dialog to use the same credentials for all targets of the type. The image below shows an example of the Monitoring Credentials page with all credentials set:

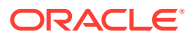

| 0            | 0                                      | 0                                | •                                    |                        |           |                               |              |          |      |
|--------------|----------------------------------------|----------------------------------|--------------------------------------|------------------------|-----------|-------------------------------|--------------|----------|------|
| Discovery    | nput Discovery<br>Prerequisites        | Discovered Targets               | Monitoring<br>Credentials            | System Review          |           |                               |              |          |      |
| Private C    | loud Appliance Disc                    | overy Wizard: Mo                 | onitoring Credentia                  | als                    |           | Back                          | Step 4 of 5  | Next     | Can  |
| rovide monit | oring credentials to enable monit      | oring of the targets.            |                                      |                        |           |                               |              |          |      |
| TIP You ca   | n check 'Use for all' option in the cr | edentials edit dialog to use sam | ne credentials for all targets of th | e type.                |           |                               |              |          |      |
| 🖌 Manage     | ement Nodes                            |                                  |                                      |                        |           |                               |              |          |      |
|              |                                        |                                  |                                      | Monitoring             | Credentia | als                           |              |          |      |
| Managed      | Rack Name                              | N                                | ame                                  | Status                 | Edit      | Con                           | figured Cre  | dential  | s    |
|              | PCA Rack host1.example.com             | 10                               | om1/host1.example.com                | ka                     | 0         | ILON                          | I SSH Monito | ring Cre | dent |
|              | PCA Rack host1.example.com             | il                               | om2/host1.example.com                | <b>N</b>               | 0         | ILOM SSH Monitoring Credent   |              |          | dent |
| Comput       | te Nodes                               |                                  |                                      |                        |           |                               |              |          |      |
|              |                                        |                                  |                                      | Monitoring Credentials |           |                               |              |          |      |
| Managed      | Rack Name                              | N                                | ame                                  | Status                 | Edit      | <b>Configured Credentials</b> |              |          | s    |
|              | PCA Rack host1.example.com             | c                                | n12/host1.example.com                | 12                     | 0         | ILOM SSH Monitoring Cre       |              |          | dent |
|              | PCA Rack host1.example.com             | c                                | n11/host1.example.com                | Þ                      | 0         | ILON                          | SSH Monito   | ring Cre | dent |
|              | PCA Rack host1.example.com             | c                                | n10/host1.example.com                | <b>Fa</b>              | 0         | ILON                          | SSH Monito   | ring Cre | dent |
|              | PCA Rack host1.example.com             | c                                | n09/host1.example.com                | ła                     | 0         | ILON                          | I SSH Monito | ring Cre | dent |
|              | PCA Rack host1.example.com             | c                                | n08/host1.example.com                | ła                     | 0         | ILON                          | I SSH Monito | ring Cre | dent |
|              | PCA Rack host1.example.com             | c                                | n07/host1.example.com                | k                      | 0         | ILON                          | SSH Monito   | ring Cre | dent |
| ∡ Etherne    | et Switches                            |                                  |                                      |                        |           |                               |              |          |      |
|              | 2                                      |                                  |                                      | Monitoring             | Credentia | als                           | ls           |          |      |
| Managed      | Rack Name                              | N                                | ame                                  | Status                 | Edit      | dit Configured Credentia      |              | dential  | s    |
|              | PCA Rack host1.example.com             | e                                | themet1/host1.example.com            | ۲ų 🛛                   |           | This                          | Target does  | not requ | ire  |
| 🔺 Fabric I   | nterconnect Switches                   |                                  |                                      |                        |           |                               |              |          |      |
|              |                                        |                                  |                                      | Monitoring             | Credentia | tials                         |              |          |      |
| Managed      | Rack Name                              | N                                | ame                                  | Status                 | Edit      | Con                           | figured Cre  | dential  | s    |
|              | PCA Rack host1.example.com             | fi                               | abric1/host1.example.com             | P                      |           | This                          | Target does  | not requ | ire  |

#### Figure 4-3 Private Cloud Appliance Discovery Wizard: Monitoring Credentials

#### Click Next.

 On the System Review page, click Promote Targets to promote all components of the Oracle Private Cloud Appliance rack. If any component fails the promotion process, click Back to update the inputs for that component. A pop-up window will appear to show the progress. Once complete, click Close.

The image below shows an example of completed promotion of all components:

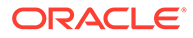

| Discovery                                    | nput Discovery<br>Prerequisites                                                                                                    | O<br>Discovered Targets Monito                                                                                         | O<br>oring Credentials                                                                                                    | System Review                   |                                                                                                    |                                                        |       |
|----------------------------------------------|----------------------------------------------------------------------------------------------------|----------------------------------------------------------------------------------------------------|----------------------------------------------------------------------------------------------------|---------------------------------|----------------------------------------------------------------------------------------------------|--------------------------------------------------------|-------|
| Private C                                    | loud Appliance Discov                                                                                                    | very Wizard: System                                                                                                    | Review                                                                                                    |                                 | Bac                                                                                                    | k Step 5 of 5                                          | Close |
| Promotion of t<br>TIP After p<br>TIP If prom | argets can be started by clicking 'Prr<br>romotion, you can directly navigate to tar<br>otion of target(s) failed, you can navigate | proote Targets' button. After prom<br>gets by clicking links in the 'Name' co<br>e back fixing inputs and proceeding v | otion process is com<br>lumn.<br>vith 'Promote Targets' ag                                                                                                    | pleted table is update<br>jain. | d with the promotion resu                                                                                                    | its.                                                   |       |
| ▲ Private                                    | Cloud Appliance Engineere                                                                                                    | d Systems                                                                                                    |                                                                                                    | <b>D</b>                        | T I D I I D                                                                                                    |                                                        |       |
|                                              | Private Cloud Appliance host1.exa                                                                                                   | ुव                                                                                                    | Add target Private Cloud Appliance<br>host1.example.com completed<br>successfully.     Target Private Cloud Appliance<br>host1.example.com association<br>with PCA Rack host1.example.com<br>completed successfully. |                                 |                                                                                                    |                                                        |       |
| Racks                                        |                                                                                                    |                                                                                                    |                                                                                                    |                                 |                                                                                                    |                                                        |       |
| Managed                                      | Name                                                                                                    |                                                                                                    |                                                                                                    | Promoted                        | Target Promotion Sta                                                                                                    | atus                                                   |       |
| ৢ                                            | PCA Rack host1.example.com                                                                                                    |                                                                                                    |                                                                                                    | ু                               | <ul> <li>Add target PCA Ra<br/>host1.example.com<br/>successfully.</li> </ul>                                                              | ck<br>n completed                                      |       |
| ⊿ Manage                                     | ement Nodes                                                                                                    |                                                                                                    |                                                                                                    |                                 |                                                                                                    |                                                        |       |
| Managed                                      | Rack Name                                                                                                    | Name                                                                                                    |                                                                                                    | Promoted                        | Target Promotion Stat                                                                                                    | IS                                                     |       |
| য                                            | PCA Rack host1.example.com                                                                                                    | iiom1/host1.exam                                                                                                    | iple.com                                                                                                    | ব                               | <ul> <li>Add target ilom1/hos<br/>completed successf</li> <li>Target ilom1/host1.e<br/>is placed in rack PC/<br/>example.com on</li> </ul> | tt.example.com<br>ully.<br>example.com<br>ARack hostt. | n     |

Figure 4-4 Private Cloud Appliance Discovery Wizard: System Review

Click Close.

#### New Features in Oracle Fabric Interconnect Target

This section provides information about new features in Oracle Fabric Interconnect Target.

Enterprise Manager 13.3 introduces new features to the Oracle Fabric Interconnect Target. The following information can now be monitored:

- Cumulative performance
- The managed devices and their serial numbers
- The discovered servers
- The configured I/O templates
- Network and storage clouds
- The Alarms tracked by the Oracle Fabric Manager

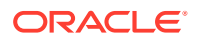

To view this information, select the **Fabric Interconnect Target** from **All Targets** menu or click the **Fabric Interconnects** on the Private Cloud Appliance's Target Navigation Tree.

| A OVODOW1Er1               |                                       |                 |                           |              |                             |                     |                  |                             | testoca.example |
|----------------------------|---------------------------------------|-----------------|---------------------------|--------------|-----------------------------|---------------------|------------------|-----------------------------|-----------------|
| Estric Interconnect        | •                                     |                 |                           |              |                             |                     |                  | Page Refreshed Oct 10, 2018 | 5-57-01 PM GMT  |
|                            |                                       |                 |                           |              |                             |                     |                  | roge nemesies our ro, zoro  |                 |
| Summary                    |                                       | \$              | Devices                   |              |                             |                     | ¢                |                             |                 |
| Status 🛧                   | Up                                    |                 | Hostname IP address Model |              |                             | Software Version    | State            |                             |                 |
| Fabric Manager<br>Version  | 3.1_OFM                               | ovcasw15r1      | 192.168.4.204             | VP780-CH-QDR | Build 3.9.0-XGOS - (root) T | ue D 🕇              |                  |                             |                 |
| HA Mode ad                 | tive                                  |                 | / IO Templates            |              |                             |                     | 2                |                             |                 |
| Serial Number 30           | 1420102                               |                 |                           |              | Deere                       |                     | - 400-           |                             |                 |
| Sonioro                    |                                       |                 |                           | 25           | No data to display          | anie                | Desci            | Iption VIBAS                | VINICS          |
| servers                    |                                       |                 |                           | -94r         | no data to display          |                     |                  |                             |                 |
| Name                       | Host OS                               | IO Profile Name | VHBAs                     | VNICs        | ✓ Storage Clouds            |                     |                  |                             | 4               |
| ovcamn00r1                 | Linux/4.1.12-112.14.15.el6uek.x86     | ovcamn06r1      | 4                         | 4            |                             |                     | Ports            |                             |                 |
| ovcacriosr1                | Linux/4.1.12-103.5.0.erouek.x80_04/   | ovcach03r1      | -                         | -            | Cloud_A                     |                     |                  |                             |                 |
| ovcecn11r1                 | Linux/4 1 12-103.9.6 eBuek x86_64/    | ovcecn11r1      | 4                         | 4            |                             | discovered-storage- | cloud            |                             | 8               |
| ovcacn07r1                 | Linux/4.1.12-112.14.15.el@uek.x80     | ovcacn07r1      | 4                         | 4            | Cloud_C                     |                     |                  |                             |                 |
| ovceon12r1                 | Linux/4.1.12-112.14.15.el8uek.x86     | ovcacn12r1      | 4                         | 4            | Cloud_D                     |                     |                  |                             |                 |
| ovcamn05r1                 | <br>Linux/4.1.12-112.14.15.el@uek.x86 | ovcamn05r1      | 4                         | 4            | Cloud_B                     |                     |                  |                             |                 |
| ovcacn10r1                 | Linux/4.1.12-103.9.6.el6uek.x86 64/   | ovcacn10r1      | 4                         | 4            |                             |                     |                  |                             |                 |
| Network Clouds             | Name                                  | Lags            | P                         | orts         | 15<br>5 12                  |                     |                  |                             |                 |
| discovered-network-cloud 0 |                                       |                 |                           | 32           | 9                           |                     |                  |                             |                 |
|                            | 0 4                                   |                 |                           | £ 1          |                             |                     |                  | $\neg \land$                |                 |
|                            | vm_private                            | 0               |                           | 0            | 05-02 DM 05-08 01           | 14 05:30 05:3       | c 05:22 05       | 38 05:44 05:50              | V               |
|                            | mgmt_public_eth                       | 0               |                           | 4            | October 10 2018             | 05:20 05:20         | 0 05:52 05       | 36 03:44 03:30 1            | 15:50           |
|                            | mgmt_pvi                              | 0               |                           | 0            | <b>P</b> •                  | vNIC Total          | (MB/s) vHBA Tota | (MB/s)                      | •               |
| Incidents                  |                                       |                 |                           | ÷            |                             |                     |                  |                             | Table Vie       |
|                            |                                       |                 |                           |              |                             |                     |                  |                             |                 |
| cidents                    |                                       |                 |                           |              |                             |                     |                  |                             |                 |
| nakdown of incidents unda  | tod in the last 7 days                |                 |                           |              |                             |                     |                  |                             |                 |
| ategory                    | led in the last 7 days                | •               | 3 🔺                       |              |                             |                     |                  |                             |                 |
| vailability                |                                       |                 |                           |              |                             |                     |                  |                             |                 |
| erformance                 |                                       |                 |                           |              |                             |                     |                  |                             |                 |
|                            |                                       |                 |                           |              |                             |                     |                  |                             |                 |
| ecurity                    |                                       |                 |                           |              |                             |                     |                  |                             |                 |
| ecurity<br>Others          |                                       |                 |                           |              |                             |                     |                  |                             |                 |

Figure 4-5 Oracle Fabric Interconnect Target Home Page

#### Summary

Oracle Fabric Manager supports high availability mode, in which multiple Fabric Manager servers are associated with each other to provide a system of Fabric Manager servers that operate in active or passive roles. The summary section of the Fabric Interconnect home page lists the current Oracle Fabric Manager's status and version, and the high availability mode.

#### **Cumulative Performance**

When vNICs and vHBAs are configured and deployed on the host server, it can be seen in the graph of the network and storage total throughput.

#### Devices

Information about the Oracle Fabric Interconnect chassis and the Oracle SDN that are managed through the Oracle Fabric Manager is displayed in the Fabric Interconnect home page. The Devices table displays the host name of each managed device, the device IP address, the software version currently installed on each managed device, the current state of the managed device and the model of the device.

#### Servers

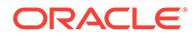

Oracle Fabric Manager discovers servers that are connected through the devices and have Oracle Virtual Networking Drivers installed. This table lists the host name of each server that Oracle Fabric Manager has discovered, the operating system currently in use on the host server, the name of the I/O profile bound to each server, and the total number of vNICs and vHBAs that are configured on the server.

#### **I/O Templates**

When I/O templates are configured, they are listed in the Fabric Interconnect home page regardless of whether they are deployed to a host server or not. This table lists the name of each configured I/O template, the total number of vNICs and vHBAs configured in each I/O template, and the description that was applied to the I/O template.

#### **Network Clouds**

Information about the Private Virtual Interconnect (PVI) clouds is displayed. If Oracle Fabric Interconnect is attached, this table lists the name of each configured cloud, the number of Ethernet ports, and link aggregation groups (LAGs) in the cloud.

#### Storage Clouds (only for Oracle Fabric Interconnect)

Information about the configured storage clouds is displayed. This table lists the name of each configured cloud, and the number of Fiber Channel ports in the storage cloud.

#### Alarms

The Oracle Fabric Interconnect target monitors system events and network management alarms tracked by the Oracle Fabric Manager.

The alarms shown in the Fabric Interconnect home page are of one of the following severities:

- Critical
- Major
- Minor
- Warning

To view critical, major, minor, and warning alarms go to the Target's All Metrics page, and select the Alarms metric. Critical alarms are displayed in the Incidents and Problems section of the Fabric Interconnect home page. Major, warning and minor alarms can also appear on the Incidents and Problems section, if the user activates a rule for this purpose.

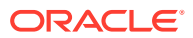

| 🕇 ovcasw15r1 🔀                                           |         |                                         |                     |                       |                   |                    | 📃 testpo                    | ca.example |  |  |  |
|----------------------------------------------------------|---------|-----------------------------------------|---------------------|-----------------------|-------------------|--------------------|-----------------------------|------------|--|--|--|
| Interconnect ▼                                           |         |                                         |                     |                       |                   | Page Ref           | reshed Oct 10, 2018 6:03:37 | РМ GMT 🕇   |  |  |  |
| asw15r1/testpca.example.com > All I                      | letrics |                                         |                     |                       |                   |                    |                             |            |  |  |  |
| All Metrics                                              | ۵       | arms                                    |                     |                       |                   |                    |                             | 3          |  |  |  |
| View View                                                | D       | escription                              | schedule Every 5 I  | t Alarms<br>Minutes 🖋 |                   |                    |                             |            |  |  |  |
| ✓ ovcasw15r1/testpca.example.com                         |         | Uploa                                   | d Interval Every Co | ollection             |                   |                    |                             | Q          |  |  |  |
| Alarms                                                   |         | Last Upload Oct 10, 2018 6:00:54 PM GMT |                     |                       |                   |                    |                             |            |  |  |  |
| Devices                                                  |         |                                         | DN                  | Chassis Name          | Description       | Detailed           | Severity                    |            |  |  |  |
| <ul> <li>IO Templates</li> <li>Network Clouds</li> </ul> |         | ►                                       | system-ovcasw       | ovcasw15r1            | The process ha    | num-restarts is 1; | 4                           |            |  |  |  |
| Response                                                 | •       | ►                                       | system-ovcasw       | ovcasw15r1            | link lost         | admin-state is     | 4                           |            |  |  |  |
| <ul> <li>Serial Number</li> <li>Servers</li> </ul>       |         | ►                                       | system-ovcasw       | ovcasw15r1            | link lost         | admin-state is     | 4                           |            |  |  |  |
| Stats                                                    |         | ►                                       | system-ovcasw       | ovcasw15r1            | link lost         | admin-state is     | 4                           |            |  |  |  |
| <ul> <li>Storage Cloud</li> <li>Summary</li> </ul>       |         | •                                       | system-ovcasw       | ovcasw15r1            | link lost         | admin-state is     | 4                           |            |  |  |  |
| y ourmary                                                |         | •                                       | system-ovcasw       | ovcasw15r1            | stateful active e | oper-state is fail | 2                           |            |  |  |  |

Figure 4-6 Alarms Shown in the All Metrics Page

## Registering Oracle VM Manager with Oracle Enterprise Manager 13c (Private Cloud Appliance v2.3.1 and above)

As the Oracle Private Cloud Appliance version 2.3.1 has Oracle VM Server 3.4.2, a tcps certificate is not required for registration with Oracle Enterprise Manager. Oracle VM Manager version 3.4 contains an internal Certificate Authority (CA) that is used to perform certificate-based authentication and to sign the SSL certificate that is used for the web-based user interface. Certificates are generated automatically upon the install of the Oracle Private Cloud Appliance 2.3.1 software. The export and import of the Oracle VM Manager Weblogic certificate is required and detailed below.

For a new install of Oracle Private Cloud Appliance software 2.3.1 and above, follow this procedure:

 As the root user, and on the Oracle Private Cloud Appliance active management node, export the Oracle VM Manager certificate

```
/u01/app/oracle/ovm-manager-3/ovm_upgrade/bin/ovmkeytool.sh exportca
> /u01/app/oracle/ovm-manager-3/ws
```

 As the agent user, and on the Oracle Private Cloud Appliance active management node, import the Oracle VM Manager certificate using password welcome:

```
/nfs/shared_storage/oemagent/agent_13.5.0.0.0/bin/emctl secure
add_trust_cert_to_jks -trust_certs_loc /u01/app/oracle/ovm-manager-3/ws -
alias ovmm
```

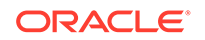

To register Oracle VM Server 3.4.2 and above from the Oracle Enterprise Manager UI, follow these steps:

- 1. From the Enterprise menu, select Cloud, then select Oracle VM Infrastructure Home.
- 2. From the Infrastructure Cloud menu, select Register OVM Manager. The Add Oracle VM Manager page appears.
- 3. Enter the Name for the Oracle VM Manager instance to be registered.

For Example: PCA-OVMM

- 4. Select the Management Agent to monitor and manage the Oracle VM Manager instance to be registered. Select the agent running on the management nodes.
- 5. Enter the Oracle VM Manager URL.

For example:

- tcps:// (As tcps specification is not required for Oracle VM Manager 3.4.2 and later, enter a dummy URL such as tcps://here)

Enter the Oracle VM Manager's Console URL. This is the URL to enable the VNC Console for the Guest VMs.

The URL must be in the following format:

https://<pca-oracle-vm-manager-FQDN>:7002/

By default, data from Oracle VM Manager is automatically synchronized with Enterprise Manager at fixed intervals of time. If you do not wish to enable this option, you must disable the Automatic Synchronization check box and manually synchronize the data. For more information on the automatic and manual synchronization options, refer to Synchronizing the Oracle VM Manager Targets for details.

- 6. Enter the administrator user name and password to connect to the Oracle VM Manager URL provided in Step 5. If you want to use separate credentials for managing Oracle VM Manager, check the Use Administration Credentials check box. If you do not specify separate credentials, the monitoring credentials are used by default.
- 7. Click **Submit** to register the Oracle VM Manager. You can now use the Oracle VM Manager to monitor and manage the virtualization targets in Enterprise Manager.

For more information, refer to Registering the Oracle VM Manager in the *Enterprise Manager Cloud Administration Guide*.

## Enterprise Manager Agent Recovery After Private Cloud Appliance Upgrade

This procedure covers Enterprise Manager agent recovery for Oracle Private Cloud Appliance upgrades from version 2.3.1. If your Oracle Private Cloud Appliance is not 2.3.1 then refer to My Oracle Support note 2242177.1, which includes steps for Oracle Enterprise Manager.

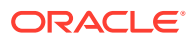

#### Note:

- For Private Cloud Appliance v2.3.3 and lower, the Enterprise Manager agent must be stopped before initiating the Private Cloud Appliance upgrade. To stop the agent run the following command: /nfs/shared\_storage/oemagent/ agent 13.5.0.0.0/bin/emctl stop agent.
- It is recommended to upgrade the OMS and Private Cloud Appliance management node agent to the latest version of the VT and supporting plugins.
- 1. With the root account backup the oraInventory agent to the NFS-shared location:

```
cd /u01/app
tar -cvf EMagent_oraInventory.tar oraInventory
cp EMagent oraInventory.tar /nfs/shared storage
```

2. Create the full blackout on Oracle Private Cloud Appliance rack.

To create full blackout on Oracle Private Cloud Appliance rack, login to the Enterprise Manager 13c UI as the Cloud Administrator and do the following:

- From the Targets menu, select Private Cloud Appliance.
- From the **Private Cloud Appliance** home page menu, select **Control**, and then select **Create Blackout** option.

Enter suitable information describing the reason for the blackout.

3. Update the Oracle Private Cloud Appliance rack.

For more information, refer to Updating Oracle Private Cloud Appliance.

#### Note:

If you are running or upgrading to Oracle Private Cloud Appliance Software v2.4.3 or lower, then **Steps 4 to 10** are not required.

4. The next step is to recover the Oracle Enterprise Manager agent installed on the NFS shared storage which is presented to both active and passive management nodes.

You should restore the oraInventory backup taken in the first step as the root user on the active management node:

```
pca-check-master
NODE: 192.168.4.4 MASTER: True"
cp /nfs/shared_storage/EMagent_oraInventory.tar /u01/app
tar -xvf EMagent oraInventory.tar
```

5. Keep the same password you created in Installing the Management Agent on Private Cloud Appliance for the oracle user on both management nodes:

passwd oracle

6. Run the privileged agent scripts as root on the active management node:

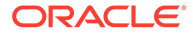

```
/nfs/shared_storage/oemagent/agent_13.5.0.0.0/root.sh
/u01/app/oraInventory/orainstRoot.sh
```

7. The Oracle Enterprise Manager agent needs to be under control of the Oracle Private Cloud Appliance software and not any local OS based startup scripts. Therefore, as the root user on the active management node, you should remove any OS based rc.\* links to scripts.

for x in `find /etc/rc.\*/rc\* | grep gcstart`; do rm \$x; done

8. Copy the following agent installation files to the passive management node as the root user (ExampleUser1 is passive in this example):

```
scp /etc/init.d/gcstartup root@ExampleUser1:/etc/init.d/
rsync -og /etc/oragchomelist root@ExampleUser1:/etc/oragchomelist
```

rsync -rog /u01/app/oraInventory/ oracle@ExampleUser1:/u01/app/oraInventory

 Add the Enterprise Manager agent port to the number chosen during agent push (see Installing the Management Agent on Private Cloud Appliance) to the firewall settings on both management nodes (active and passive):

#### Note:

By default, the Enterprise Manager agent port **3872** is pre-populated by Private Cloud Appliance software. If you used this default Enterprise Manager agent port 3872 for pushing the agent, then this step is not needed.

For Private Cloud Appliance 2.4.4 and above using the root user:

```
firewall-cmd --add-port <agent_port>/tcp --permanent
firewall-cmd --reload
```

For Private Cloud Appliance 2.4.3 and below using the root user:

```
iptables -I INPUT <line_num> -m state --state NEW -m tcp -p tcp --dport
<agent port> -j ACCEPT
```

line\_num is the any line number before the iptables rule to block all traffic. line\_num can be obtained using the following commands as root user:

service iptables status service iptables save service iptables reload

**10.** If you are using Kubernetes, on the active management node run the following command as oracle user:

```
/nfs/shared_storage/oemagent/agent_inst/bin/emctl setproperty agent
-name preferIPv6Addresses
-value false
```

**11.** Restart the Enterprise Manager agent on the active management node as oracle user from the agent's EMCTL command:

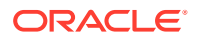

```
/nfs/shared_storage/oemagent/agent_inst/bin/emctl stop agent
/nfs/shared_storage/oemagent/agent_inst/bin/emctl start agent
```

**12.** Remove the blackout on Oracle Private Cloud Appliance rack.

#### Note:

On Oracle Private Cloud Appliance X3-2, after the upgrade of Private Cloud Appliance is complete and the agent is restored, you must ensure that Prerequisites to Monitor the Fabric Interconnect in Private Cloud Appliance are met to enable the new Fabric Interconnect Target features in Oracle Private Cloud Appliance.

## Removing the Private Cloud Appliance Target from Enterprise Manager

To remove the Oracle Private Cloud Appliance target from Enterprise Manager monitoring:

#### Note:

Removing the Oracle Private Cloud Appliance target from Enterprise Manager monitoring will also remove all Private Cloud Appliance components from monitoring (for example, the Compute and Management Nodes, InfiniBand switches, Ethernet and Fabric Interconnect switches, Storage Servers, and so forth).

1. From the **Targets** menu, select **Private Cloud Appliance**.

Then, on the Targets page, select Private Cloud Appliance and click **Remove**.

- Alternatively, you can remove the target from the Private Cloud Appliance target home page. Click the Private Cloud Appliance menu, select Target Setup, and select Remove Target.
- 3. A confirmation pop-up window appears. Click Yes.

After the Private Cloud Appliance target is removed, the All Targets page will reload. A confirmation message will show that the Private Cloud Appliance target and all of its components have been removed.

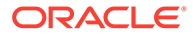

## 5 Monitoring the Private Cloud Appliance

This chapter provides instructions for monitoring the Oracle Private Cloud Appliance through Enterprise Manager Cloud Control 13*c*. The following topics are provided:

- About the Private Cloud Appliance Homepage
- Using the Incident Manager
- Viewing and Managing Private Cloud Appliance Consumption Tracking
- To monitor and administer an IaaS Cloud, see Administering and Monitoring and IaaS Cloud in *Oracle Enterprise Manager Cloud Administration Guide*.

## About the Private Cloud Appliance Homepage

The Oracle Private Cloud Appliance homepage lets you keep track of all your Oracle Private Cloud Appliance components.

From the Private Cloud Appliance homepage you can view and search for the following:

- Name
- Type
- Members within the Private Cloud Appliance
- Member Status Summary

From the Member Status Summary you can drill down to:

- Down Alerts
- Up Alerts
- Maintenance Alerts
- Time-out Alerts
- N/A Alerts
- Metric availability error Alerts
- Critical Error Alerts
- Incidents

From the Incidents section you can drill down to:

- Fatal errors
- Critical errors
- Warnings
- Flagged incidents

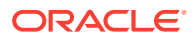

From the Private Cloud Appliance Rack Schematic page, selecting a target with a red ring and clicking on the target's address will take you to the target's summary page. From the target's summary page, the menu on the right side of the screen will let you see the target's:

- Photorealistic or table view.
- Resource utilization graphs.
- Temperature and Fan speed graphs.
- Interface graphs.
- Firmware and configuration summary.

## Using the Incident Manager

The incident summary page is a tool to check the incident status of your selected system.

From the Oracle Private Cloud Appliance homepage, click on a system to view the Oracle Private Cloud Appliance Rack Schematic page. From this page, you can:

- See the Overview summary for this system.
- View the Oracle Private Cloud Appliance Rack Schematic.

From the Rack Schematic you can:

- See the rack in Schematic, Photo-Realistic, or Table views.
- Click on a component to check the current status
- Targets with a red box around it have critical errors and require your attention.

#### **Incident Overview Page**

From the Incident Overview page, clicking on an incident will take you to the Incident Manager page of the selected incident in which you will see:

- The Incident Details section will give you more information such as incident ID, incident creation date, reported state of the target, and event type.
- The Tracking section will show who was assigned this incident, the incident's priority, the incident's status, and last comment.
- The Guided Resolution section will offer more insight with recommended links to visit in order to proceed with a corrective action.

## Viewing and Managing Private Cloud Appliance Consumption Tracking

You can use resource utilization features in Enterprise Manager to view consumption tracking for targets of Private Cloud Appliance such as the virtual machines that have Enterprise Manager Agent installed on them. To view consumption tracking information, follow these steps:

- 1. From the Targets menu, select Private Cloud Appliance.
- 2. From the list of Private Cloud Appliance targets, click the Private Cloud Appliance target for which you want to view consumption information.

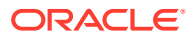

3. From the **Private Cloud Appliance** menu, choose **Resource Utilization**. and then select **Consumption Tracking**.

Cloud Control displays the vCPU Consumption page where you can perform the following tasks:

- View the resource consumption trend for the previous 24 hours by choosing **View Trends**.
- Export the data on the vCPU Consumption page for the selected Time Period and Product by clicking Export.
- View the details for the selected product in the Details table. The table displays the Collection Time/Host, vCPUs, Target Name, Target Type, Version, Cost Center, and Owner.
  - a. On the vCPU Consumption page, select one of the time periods in the **Time Period** drop-down list.
  - **b.** From the Product list, select the product or the products for which you want to view the consumption report. By default all the products are selected.
  - **c.** From the Product table, select a **Product** for which you want to view the consumption report.
  - **d.** The Details table displays the consumption details for the product or products that you have selected.

You can add more details as columns to the Details table by clicking **View**, selecting **Columns**, and then selecting the items you want to be displayed. You can select which columns you want to be visible and which columns to hide by clicking **Manage Columns**.

By default, the Details table displays the collection time and the number of total vCPUs consumed. Expand the collection time and host name to view all the following details:

- Collection time of the point when vCPU was collected
- Host name of the host on which software is running
- The number of total vCPUs consumed by the software/target running at that time
- The target name
- The target type
- The owner of the target (If configured)
- Version
- Cost Center (If configured)

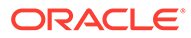

## 6

## Troubleshooting the Private Cloud Appliance

This chapter describes some common problems you may encounter with your Oracle Private Cloud Appliance.

The following troubleshooting topics are covered:

- Oracle ZFS Storage Appliance Error Message
- Targets Still Appear as Pending
- Import Component Step Failed for New VM Request
- Error in Kubernetes as a Service Cluster Creation for Private Cloud Appliance 2.4.4 and Above

## Oracle ZFS Storage Appliance Error Message

**Problem:** You may encounter a warning message in the agent log file about the Oracle ZFS Storage Appliance.

**Resolution:** This is a known issue. The warning message can be ignored. Typically, the message will look like this:

```
2015-05-15 13:06:04,896 [87:75FBA055] WARN - Can not evaluate push
properties for target
oracle si zfssa diskshelf server akcli.zfs1.example.com/akcli/1/diskshelf/
chassis-001 akcli
for metric ComponentFaults - skipping this metric
oracle.sysman.emSDK.agent.fetchlet.exception.FetchletException:
Can't resolve a non-optional query descriptor property [MatchAgentAddr]
(StorageServerIpAddress) at
oracle.sysman.gcagent.metadata.impl.PropertiesEvaluatorImpl$QueryPropsCompute
r.compute(PropertiesEvaluatorImpl.java:1013) at
oracle.sysman.gcagent.metadata.impl.PropertiesEvaluatorImpl$QueryPropsCompute
r.<init>(PropertiesEvaluatorImpl.java:859) at
oracle.sysman.gcagent.metadata.impl.PropertiesEvaluatorImpl.init(PropertiesEv
aluatorImpl.java:346) at
oracle.sysman.gcagent.metadata.impl.PropertiesEvaluatorImpl.<init>(Properties
EvaluatorImpl.java:210) at
oracle.sysman.gcagent.metadata.impl.TargetInstanceImpl.getPropertiesEvaluato
r(TargetInstanceImpl.java:1255) at
oracle.sysman.gcagent.target.interaction.execution.ReceiveletManager.addMetri
c(ReceiveletManager.java:344) at
oracle.sysman.gcagent.target.interaction.execution.ReceiveletInteractionMgr.a
ddMetric(ReceiveletInteractionMgr.java:1446)
```

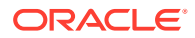

## **Targets Still Appear as Pending**

**Problem:** After discovering the Oracle Private Cloud Appliance Rack, you may still see all SI targets are in *Pending* state.

Resolution: You must kill the stuck availability job in the OMS:

```
$ sqlplus sysman/sysman
SQL> SELECT job_subname, elapsed_time, cpu_used FROM
dba_scheduler_running_jobs WHERE job_name = 'EM_REPOS_SEV_EVAL';
SQL> BEGIN dbms_scheduler.stop_job('EM_REPOS_SEV_EVAL'); COMMIT; END;
```

## Import Component Step Failed for New VM Request

Problem: Import Component step failed for new VM request.

**Resolution:** In the OMS setup, determine the upload port, and update /etc/ tinyproxy/tinyproxy.conf file on both management nodes.

- 1. Get the "HTTPS Upload Port" for the OMS
  - On OMS host, login using the OMS install user. Example: oracle
  - \$ emctl status oms -details -sysman\_pwd <Sysman Password> | grep "HTTPS Upload Port"
- Below the existing block of ConnectPort lines, add the following line by replacing the <yyyy> with actual "HTTPS Upload Port" to /etc/tinyproxy/tinyproxy.conf file.

```
===
ConnectPort <yyyy>
===
```

- 3. Restart tinyproxy (service tinyproxy restarts).
- 4. If you have a firewall enabled, add this port to the list of ports enabled using iptables and restart iptables service.

## Error in Kubernetes as a Service Cluster Creation for Private Cloud Appliance *2.4.4 and Above*

**Problem:** When creating a Kubernetes as a Service cluster the following error message appears: Error occurred while submitting your request. Contact your System Administrator for help.

Resolution: To clear the error and create the cluster follow the workaround below:

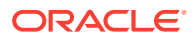

**1.** On the active management node enter the following command using the oracle user:

```
/nfs/shared_storage/oemagent/agent_inst/bin/emctl setproperty agent -name
preferIPv6Addresses -value false
```

2. Restart the Agent.

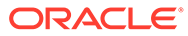